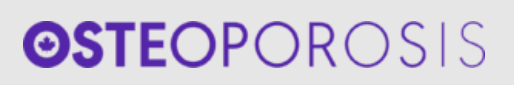

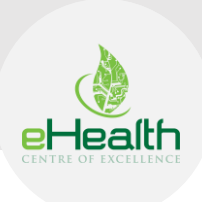

# OSTEOPOROSIS TOOL - USER GUIDE & FAQS

Osteoporosis is a bone disease that develops when bone mineral density and bone mass decreases, or when the structure and strength of bone changes. This can lead to a decrease in bone strength that can increase the risk of fractures (broken bones).

Osteoporosis is a "silent" disease as there are typically no symptoms present, and patients may not even know they have the disease until they break a bone. Osteoporosis is the major cause of fractures in postmenopausal women and in older men. Fractures can occur in any bone but happen most often in bones of the hip, vertebrae in the spine, and wrist.

<u>Osteoporosis Canada</u> and the <u>eHealth Centre of Excellence</u> have collaborated to develop a tool that will assist doctors in best-practice documentation of Osteoporosis care for patients. The tool consists of a main form that links to additional guides and resources. The tool has been developed in accordance with the most recent Osteoporosis guidelines (2024).

| Main form and accessory forms                      | Туре |
|----------------------------------------------------|------|
| Osteoporosis Main Form                             | .cfm |
| Osteoporosis Toolbar                               | .cfm |
| Osteoporosis WW X-Ray Fluoroscopic Procedures req. | .cfm |
| Osteo-MOH-Blood Work                               | .cfm |
| Osteo-TScoreEA                                     | .cfm |
| Get Up and Go / Timed Up and Go Test               | .cfm |
| eCE-UsageAnalyticsDecisionForm                     | .cfm |
| eCE-MainUsageAnalyticsForm-OptedIn                 | .cfm |
| eCE-MainUsageAnalyticsForm-OptedOut                | .cfm |
| eCE-NewVersionForm                                 | .cfm |
| eCE-FeedbackForm                                   | .cfm |
| eCE-EmailForm                                      | .cfm |

Below are the contents of the tool that will need to be imported into the EMR.

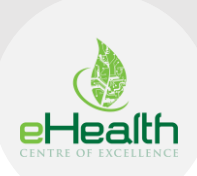

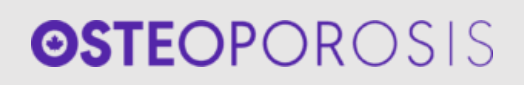

| Handouts                                              | Туре |
|-------------------------------------------------------|------|
| Causes of Secondary Osteoporosis                      | PDF  |
| CEP Falls Checklist April 2022                        | PDF  |
| Ontario Limited Use Codes Aug 2024                    | PDF  |
| Osteonecrosis of the Jaw (ONJ)                        | PDF  |
| Osteoporosis Falls Assessment                         | PDF  |
| Osteoporosis Falls prevention                         | PDF  |
| Osteoporosis Repeat BMD                               | PDF  |
| Osteoporosis Too Fit To Fracture                      | PDF  |
| Nutrition Key Points                                  | PDF  |
| Pharmacotherapy with Evidence for Fracture Prevention | PDF  |
| Your Guide to Strong Bones                            | PDF  |

# Section A: Importing the Osteoporosis main form into PS Suite

1. Download the package (i.e., Osteoporosis Main Form) and save it to the Desktop (or an alternate easy-to-access location).

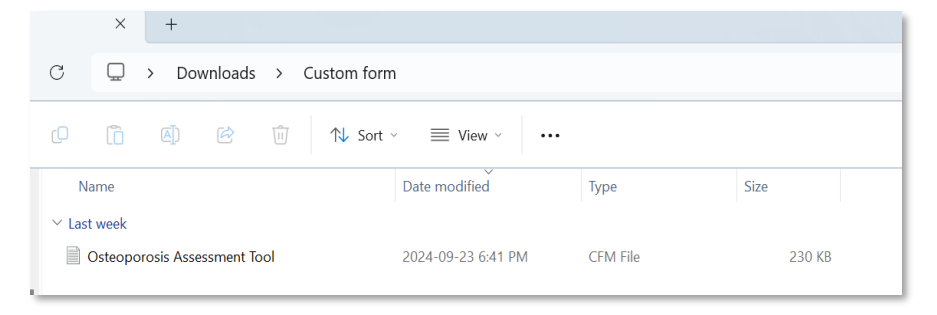

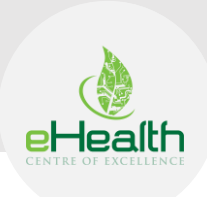

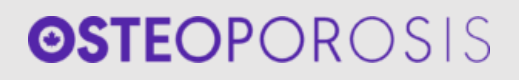

2. Login to PS Suite EMR with your username and password.

| PS Suite®                            | EMR                                                               |        |
|--------------------------------------|-------------------------------------------------------------------|--------|
| User name:<br>Password:<br>Language: | English V                                                         |        |
| PS Suite <sup>o</sup> Ek             | Rand TELUS Health* are registered trademarks of TELUS Corporation | HEALTH |

3. In the "Records" window, click "Settings" and then on "Edit Custom Forms".

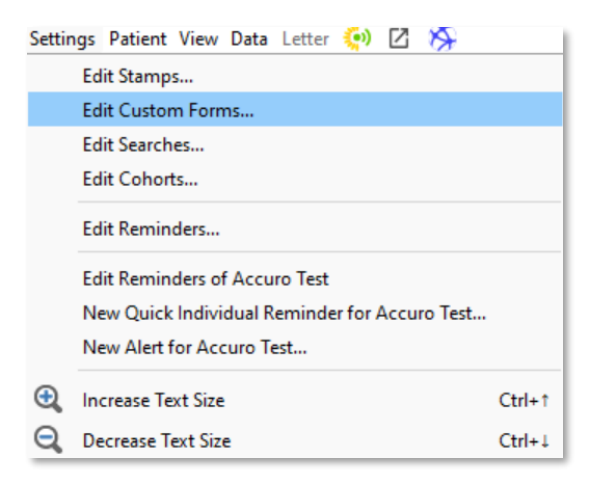

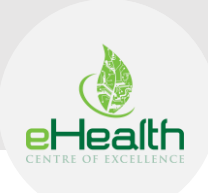

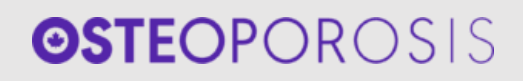

4. From the "Edit Custom Forms" window, select "Import Form(s) ..."

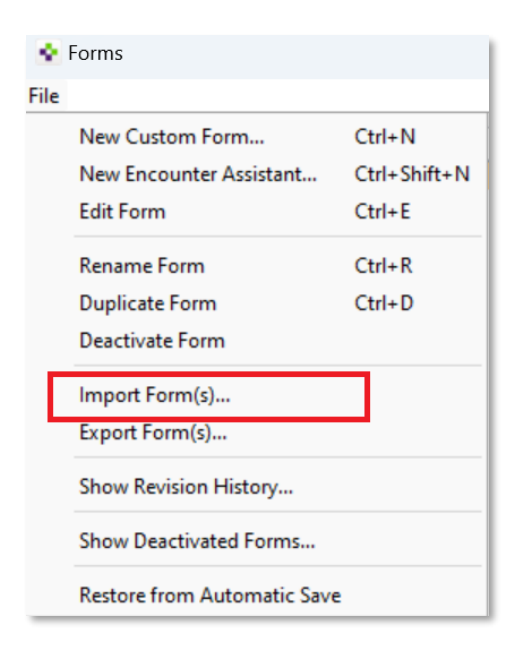

5. Navigate to the path chosen in Step 1, select the form, and click Choose.

| 🔹 Choose Custo | om Form File   |                        |                     |             |       | ×      |
|----------------|----------------|------------------------|---------------------|-------------|-------|--------|
| Look in:       | Custom fo      | rm                     |                     | 🖂 🧔 🖻       | ۶ 📰 - |        |
| Recent Items   | Osteopor       | osis Assessment Tool   |                     |             |       |        |
| Desktop        |                |                        |                     |             |       |        |
| Documents      |                |                        |                     |             |       |        |
| This PC        |                |                        |                     |             |       |        |
| 2              | File name:     | sktop\ETHP project doc | uments\Osteoporosis | Custom form | n 🔽   | Choose |
| Network        | Files of type: | All Files              |                     | ~           |       | Cancel |

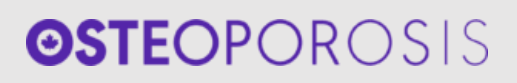

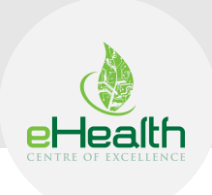

6. To verify the form was imported correctly, navigate again to the "Forms" window and enter the name of the form in the text box. This will show all the forms with the searched name. If the form was imported successfully, it should appear in the search results as per below.

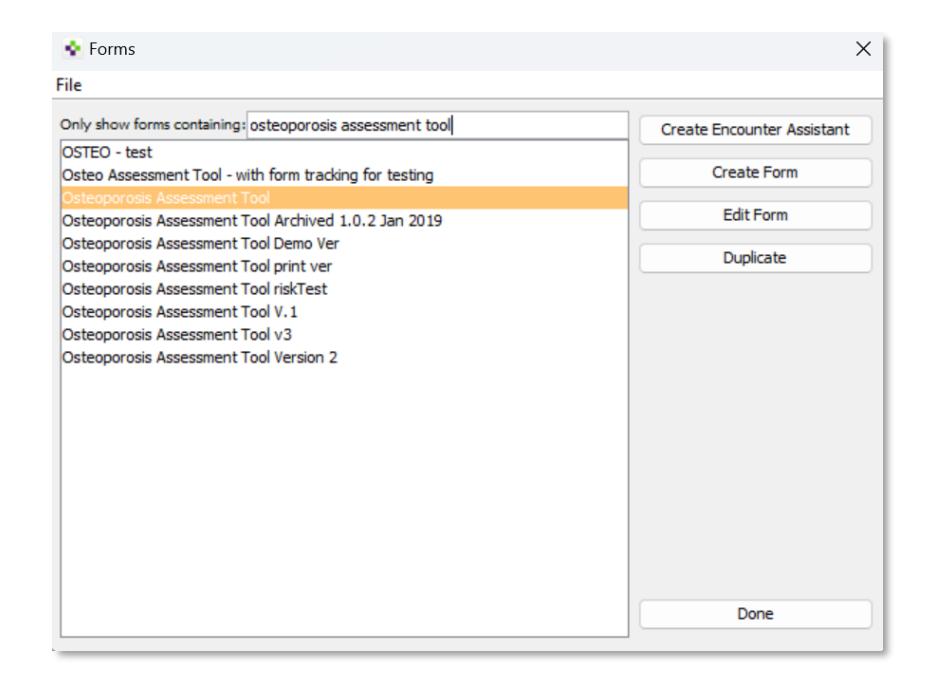

## Section B: Using the Osteoporosis tool in PS Suite

1. Login to PS Suite EMR.

| PS Suite®                            | EMR                                                                             |  |
|--------------------------------------|---------------------------------------------------------------------------------|--|
| User name:<br>Password:<br>Language: | English V<br>Qut OK                                                             |  |
| PS Suite* EM                         | R and TELUS Health <sup>®</sup> are registered trademarks of TELUS Corporation. |  |

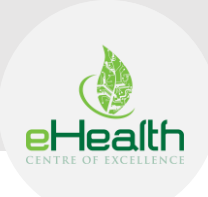

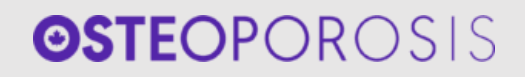

- Patient View Data Letter 🏟 🗹 🚿 o view a patient Find Patient × Show List Find Cancel Choose the item you wish to search by. For range searches, use the format 'low:high' Patient name/number O Comments ◯ Given name ⊖ Street O Phone numbers O Birth date Ā O Primary Provider Other Provider O Referring physician name/# Family physician name/# 🔿 Health number O Maiden Name 🔿 Age ○ Last billed date O Patient's MD/NP # 🔿 Ineligible health number O Phonetic Name O Advanced Search test Enrolled patients only Include inactive patients
- 2. Search for a patient where user would like to add the Osteoporosis Assessment Tool form.

3. Once the patient chart loads successfully, click on the "View" button from the top header and then click on the "Custom Form..." option from the drop-down menu.

| ~         | Show Demographics                  | Ctrl+D       |
|-----------|------------------------------------|--------------|
|           | Show Resolved Problems             |              |
|           | Show Last Renewal and Update Dates |              |
| ^         | Hide Profile                       | Ctrl+W       |
|           | Hide Reminders Toolbar             | Ctrl+Alt+W   |
| :=        | Show Table of Contents             | Ctrl+Shift+T |
| ⊵∌        | Hide Attached Messages             | Alt+Shift+M  |
| A         | Show Lab Table                     | Ctrl+T       |
|           | Show Flowsheet                     | F1           |
| $\approx$ | Show Graph                         | Ctrl+G       |
| 3         | Show Treatment History             | Ctrl+Shift+H |
| ₩.        | Provincial Integration Service     |              |
|           | Show Future Health Services        | Ctrl+Alt+F   |
|           | Medication Information             | Ctrl+Shift+= |
|           | Custom Form                        | F2           |
|           | Show a Subset of Notes             | Ctrl+0       |
|           | Show All Notes                     | Ctrl+1       |
|           | Only Data I Produced               | Ctrl+2       |
| ø         | Only Notes Containing              | Ctrl+3       |
|           | Only Diagnostic Imaging Reports    | Ctrl+4       |
| <b>₽</b>  | Only Diagnostic Test Reports       | Ctrl+5       |
| -         |                                    |              |

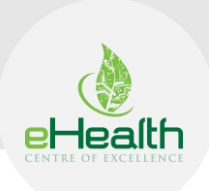

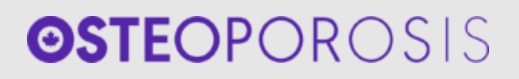

4. Upon clicking on custom form, a new window will open. Enter the form name (i.e., Osteoporosis Assessment Tool" in the text field and it will the list of matched forms with the entered name.

| 🔹 Select a Form                                                                                                    | ×                                                                                                    |
|----------------------------------------------------------------------------------------------------|----------------------------------------------------------------------------------------------------|
| Osteoporosis Assessment Tool<br>OSTEO - test<br>Osteo Assessment Tool - with form tra<br>Osteoporosis Assessment Tool Archive<br>Osteoporosis Assessment Tool Print ver<br>Osteoporosis Assessment Tool print ver<br>Osteoporosis Assessment Tool vi<br>Osteoporosis Assessment Tool V.1<br>Osteoporosis Assessment Tool V3<br>Osteoporosis Assessment Tool V3 | Osteo-IMOH-Blood Work Osteo-TScoreEA Osteo-TScoreEA Osteo-TScoreEA Osteo-TScoreEA Osteoporosis Assessment Tool print ver (not for final package) This form uses the following handouts:     Osteoporosis of the Jaw (ONJ) Osteoporosis Too Fit To Fracture     Your Guide to Strong Bones     Causes of Secondary Osteoporosis     Osteoporosis_appendix1_table2     osteoporosis_appendix1_table5     Osteoporosis Falls Assessment     Pharmacotherapy with Evidence for Fracture Prevention     Ontario Limited Use Codes Aug 2024     Open a Diagnostic Imaging requisition form by clicking on "Order DXA" This link can be modified to present     the form of your local lab or hospital.     Fields have been added below "Pharmacotherapy Indicated" to record dates when prescribing or     changing medications.     Version 2.0 |
| Cancel                                                                                                    | Choose This Form                                                                                                    |

5. Select the main form (i.e. Osteoporosis Assessment Tool), and then click on the "Choose this Form" button.

| 🔹 Select a Form                                                                                                    | ×                                                                                                    |
|----------------------------------------------------------------------------------------------------|----------------------------------------------------------------------------------------------------|
| Osteoporosis Assessment Tool<br>OSTEO - test<br>Osteo Assessment Tool - with form tra<br>Osteoporosis Assessment Tool Archive<br>Osteoporosis Assessment Tool Demo<br>Osteoporosis Assessment Tool print ver<br>Osteoporosis Assessment Tool viskTest<br>Osteoporosis Assessment Tool v3<br>Osteoporosis Assessment Tool V3<br>Osteoporosis Assessment Tool Version 2 | Osteo-MOH-Blood Work Osteo-TScoreEA Osteo-TScoreEA Osteo-TScoreEA Osteo-TScoreEA Osteoporosis Assessment Tool print ver (not for final package) This form uses the following handouts:     Osteoporosis of the Jaw (ONJ) Osteoporosis of Too Fit To Fracture     Your Guide to Strong Bones     Causes of Secondary Osteoporosis     Osteoporosis_appendix1_table2     osteoporosis_appendix1_table5     Osteoporosis Falls Assessment     Pharmacotherapy with Evidence for Fracture Prevention     Ontario Limited Use Codes Aug 2024     Open a Diagnostic Imaging requisition form by clicking on "Order DXA" This link can be modified to present     the form of your local lab or hospital.     Fields have been added below "Pharmacotherapy Indicated" to record dates when prescribing or     changing medications.     Version 2.0 |
| Cancel                                                                                                    | Choose This Form                                                                                                    |

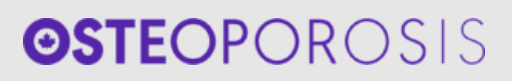

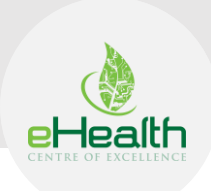

6. Upon clicking on the "Choose This Form" button, the Osteoporosis Assessment Tool window will open. Enter the required details of the patient in the custom form and click on "Add to Notes". This will save the form to the patient chart.

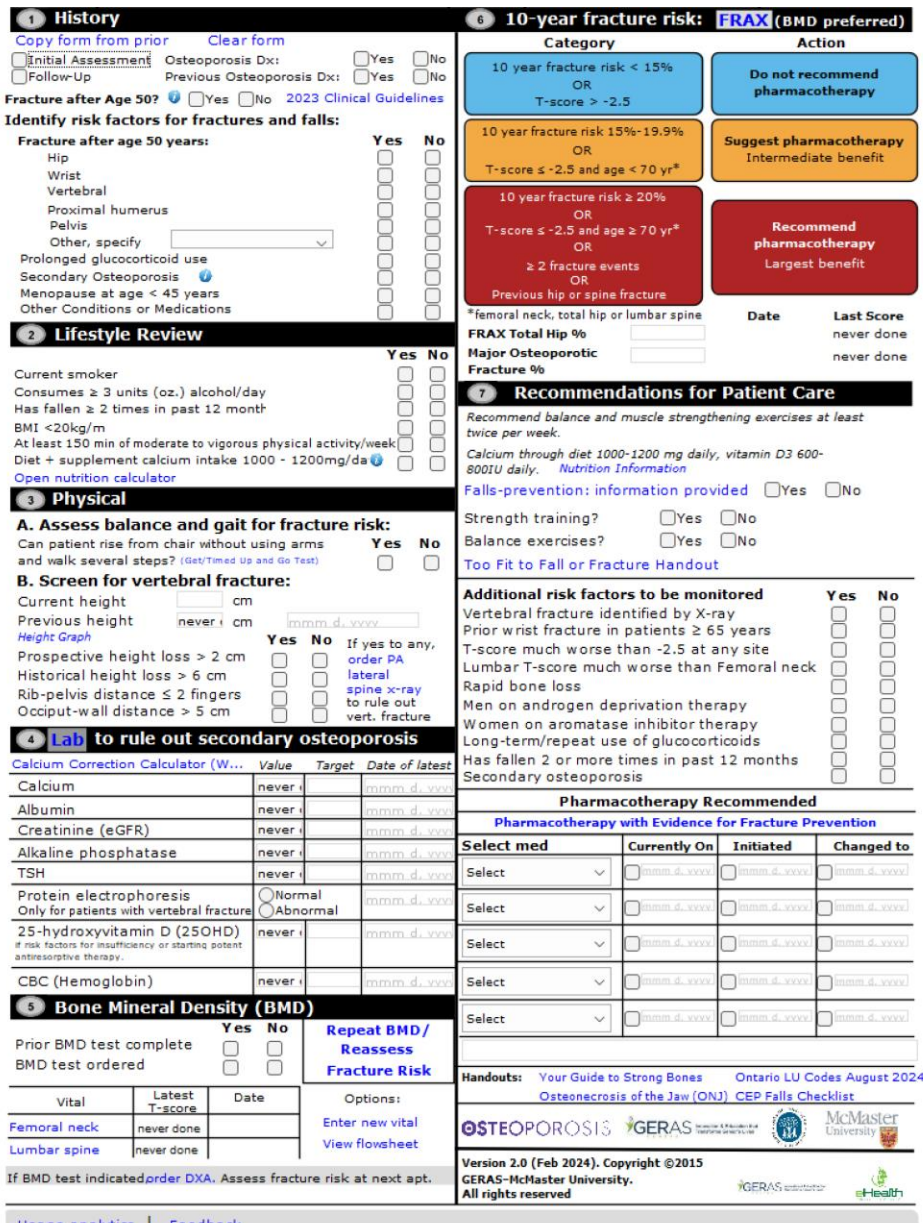

Usage analytics | Feedback

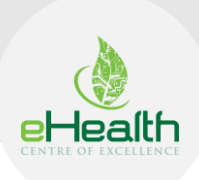

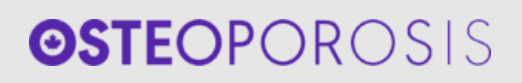

## Section C: FAQs

#### 1. How do I import the Osteoporosis tool?

Importing a custom form to PSS Suite EMR is a simple process and please refer to Section A of this document which shows step-by-step instructions.

#### 2. How do you use the Osteoporosis tool?

Once the user has imported the custom form (i.e. osteoporosis assessment tool) successfully, navigate to custom forms and look for the custom form named "osteoporosis assessment tool" from the search text box present on the screen. Click on choose the form and then the user would be able to use the form and input your responses to it. Please also refer to Section B for detailed step-by-step instructions.

#### 3. Which EMRs is the tool compatible with?

The tool is currently compatible with the TELUS PS Suite EMR and will be available for OSCAR Pro and Accuro EMRs at a later date.

#### 4. Are there additional handouts and materials provided with the tool?

Yes, we have several handouts materials listed below, and these can be shared with the clinics.

- Causes of Secondary Osteoporosis
- CEP Falls Checklist April 2022
- Ontario Limited Use Codes Aug 2024
- Osteonecrosis of the Jaw (ONJ)
- Osteoporosis Falls Assessment
- Osteoporosis Falls prevention
- Osteoporosis Repeat BMD
- Osteoporosis Too Fit To Fracture
- Nutrition Key Points
- Pharmacotherapy with Evidence for Fracture Prevention
- Your Guide to Strong Bones

Questions? Please reach out to EMRtools@ehealthce.ca.